## Certificate Request Generation and Certificate Installation Instructions for IIS 5

April 14, 2006

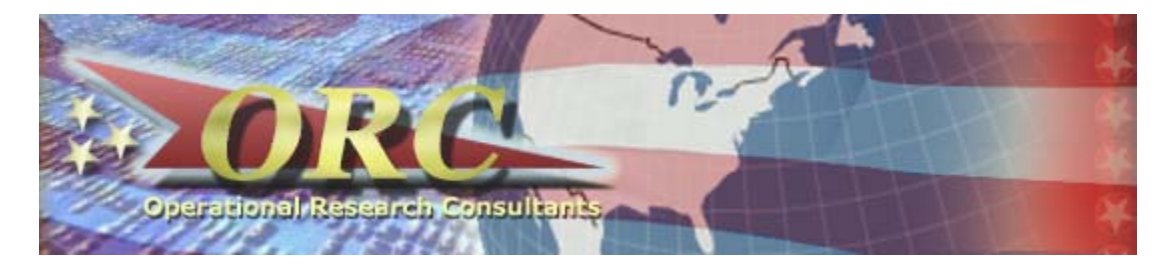

## **1. Generating the Certificate Request**

In this procedure, you will use the Internet Information Services (IIS) Console to generate a public and private key pair to support Secure Sockets Layer (SSL) encryption services. You will also generate the Public Key Cryptography Standard (PKCS) #10 certificate request and prepare it for submission to the Operational Research Consultants (ORC) External Certificate Authority (ECA).

#### **1.1** Start the Internet Information Services Console

Click the **Start** button, point at **Programs**, and then point at **Administrative Tools**. From the submenu, click **Internet Services Manager**. The *Internet Information Services Microsoft Management Console* (MMC) displays.

#### **1.2 Expand the Server**

| Services                      |                                                                                                    |                                                                                                    |
|-------------------------------|----------------------------------------------------------------------------------------------------|----------------------------------------------------------------------------------------------------|
|                               | ) 🗡 🖀 🗗 🗟                                                                                                  |                                                                                                    |
| Tree                          | Name                                                                                                    | Path 🔺                                                                                                    |
| Internet Information Services | <ul> <li>Scripts</li> <li>IISHelp</li> <li>IISAdmin</li> <li>IISSamples</li> <li>MSADC</li> <li></li></ul> | c:\inetpub\scripts<br>c:\winnt\help\iishelp<br>C:\WINNT\System32\inetsrv\iisadmin<br>c:\inetpub\iissamples<br>c:\program files\common files\system\msadc<br>C:\Program Files\Common Files\Microsoft Shared\Web Se<br>C:\WINNT\System32\RpcProxy<br>C:\WINNT\web\printers |
|                               |                                                                                                    |                                                                                                    |

#### Figure 1-1. The Internet Information Microsoft Management Console

In the Console tree (the left panel), expand \* *your server name*.

#### **1.3** Open the Properties Dialog Box

Click the desired Web site. Right click the desired Web site and from the shortcut menu, click **Properties**. Alternately, click the **Action** menu and then click **Properties**. The **Administration Web Site Properties** dialog box appears.

| Figure 1-2. | The Internet | Information | Management | Console |
|-------------|--------------|-------------|------------|---------|
|             |              |             |            |         |

| www.pki3.com Properties                  | s <u>? x</u>                                                                                       |
|------------------------------------------|----------------------------------------------------------------------------------------------------|
| Directory Security<br>Web Site Operators | HTTP Headers Custom Errors Server Extensions<br>Performance ISAPI Filters Home Directory Documents |
| Web Site Identification-                 |                                                                                                    |
| Description:                             | www.pki3.com                                                                                       |
| IP Address:                              | 137.242.16.166 		 Advanced                                                                         |
| ICP Port:                                | 80 SSL Port:                                                                                       |
| Connections                              |                                                                                                    |
|                                          |                                                                                                    |
| C Limited To:                            | 1,000 connections                                                                                  |
| Connection Timeout:                      | 900 seconds                                                                                        |
| HTTP Keep-Alives                         | Enabled                                                                                            |
| Enable Logging —                         |                                                                                                    |
| Active log format:                       |                                                                                                    |
| W3C Extended Log                         | File Format                                                                                        |
|                                          |                                                                                                    |
|                                          |                                                                                                    |
|                                          | OK Cancel Apply Help                                                                               |

**Note:** The SSL Port number may not be available at this time. If it is available to be set, then assign the SSL Port to **443**. This is the default port used for SSL communication.

#### **1.4** Access the Directory Security Tab

Click the **Directory Security** tab. Under **Secure communications**, click **Server Certificate**.

Figure 1-3. The Directory Security Tab

| www.pki3.com Properties                                                                                                    | <u>?</u> ×                                                      |
|----------------------------------------------------------------------------------------------------|-----------------------------------------------------------------|
| Web Site Operators Performance ISAPI Filters H<br>Directory Security HTTP Headers Custom Erro                                    | lome Directory Documents  <br>ors Server Extensions             |
| Anonymous access and authentication control<br>Enable anonymous access and edit the<br>authentication methods for this resource. | []                                                              |
| IP address and domain name restrictions<br>Grant or deny access to this resource using<br>IP addresses or internet domain names. | Edįt                                                            |
| Secure communications<br>Require secure communications and<br>enable client certificates when this<br>resource is accessed.      | <u>S</u> erver Certificate<br>⊻iew Certificate<br>E <u>d</u> it |
| OK Cancel                                                                                                    | Apply Help                                                      |

#### 1.5 The Welcome to the Web Server Certificate Screen

The **Welcome to the Web Server Certificate** wizard appears. Read the information and then click **Next**.

#### Figure 1-4. The Welcome to the Web Server Certificate Screen

| Welcome to the Web Server | Certificate Wizard.                                                                                                    | X |
|---------------------------|----------------------------------------------------------------------------------------------------|---|
|                           | Welcome to the Web Server<br>Certificate Wizard                                                                                                    |   |
|                           | This wizard helps you create and administer server<br>certificates used in secure Web communications<br>between your server and a client.                                                                                        |   |
|                           | Status of your Web server:                                                                                                    |   |
|                           | Your Web Server doesn't have a certificate installed<br>and you don't have any pending requests.<br>Certificate Wizard will help you to create a new<br>certificate for this Web Server or attach to an<br>existing certificate. |   |
|                           | To continue, click Next.                                                                                                    |   |
|                           | < Back Next > Cancel                                                                                                    |   |

#### 1.6 The IIS Certificate Wizard Screen

The **IIS Certificate** wizard appears. Confirm that the **Create a New Certificate** button is selected and then click **Next**.

Figure 1-5. The Create a New Certificate Screen

| IIS Certificate Wizard                                                                  | ×             |
|-----------------------------------------------------------------------------------------|---------------|
| Server Certificate<br>There are three methods for assigning a certificate to a Web site |               |
| Select the method you want to use for this web site:                                    |               |
| < <u>B</u> ack                                                                          | Next > Cancel |

#### 1.7 The Delayed or Immediate Request Screen

The **Delayed or Immediate Request** screen appears.

#### Figure 1-6. The Delayed or Immediate Request Screen

| IIS Certificate Wizard                                        |                                                          |                          |                     | X      |
|---------------------------------------------------------------|----------------------------------------------------------|--------------------------|---------------------|--------|
| Delayed or Immediate<br>You can prepare a req<br>immediately. | Request<br>uest to be sent later, or                     | you can send or          | ne                  |        |
| Do you want to prepar<br>immediately to an onlin              | e a certificate request to<br>e certification authority? | ) be sent later, or<br>' | r do you want to se | end it |
| Prepare the reques                                            | st now, but send it later                                |                          |                     |        |
| C <u>S</u> end the request i                                  | nmediately to an online                                  | certification auth       | ority               |        |
|                                                               |                                                          | < <u>B</u> ack           | <u>N</u> ext >      | Cancel |

Click the **Prepare the request now, but send it later** button and then click **Next**. The **Name and Security Settings** screen appears.

#### 1.8 The Name and Security Settings Screen

#### Figure 1-7. The Name and Security Settings Screen

| IS Certificate Wizard                                                                                                    | ×   |
|----------------------------------------------------------------------------------------------------|-----|
| Name and Security Settings<br>Your new certificate must have a name and a specific bit length.                                                                                                    |     |
| Type a name for the new certificate. The name should be easy for you to refer to and remember.                                                                                                    |     |
| Name:                                                                                                    |     |
| www.yourwebserver.com                                                                                                    |     |
| The bit length of the encryption key determines the certificate's encryption strength.<br>The greater the bit length, the stronger the security. However, a greater bit length may<br>decrease performance. |     |
| Bit length:                                                                                                    |     |
| Server Gated Cryptography (SGC) certificate (for export versions only)                                                                                                    |     |
|                                                                                                    |     |
|                                                                                                    |     |
| Charles Marks Course                                                                                                    | . 1 |
| <u> </u>                                                                                                    |     |

**Note:** The default name given to this certificate is the name of the Web site that was selected, and the bit length is set to 512.

Click the **Bit Length** arrow and select **1024** for the bit length. Click **Next**. The **Organization Information** screen appears.

#### **1.9 The Organization Information Screen**

In the **Organization** box, type **U.S.** Government, and in the **Organizational Unit** box, type **<Your Company Name>**, **OU=ORC OU=ECA**.

Figure 1-8. The Organization Information Screen

| IIS Certificate Wizard                                                                                                    |
|----------------------------------------------------------------------------------------------------|
| Organization Information<br>Your certificate must include information about your organization that<br>distinguishes it from other organizations.                                                                                              |
| Select or type your organization's name and your organizational unit. This is typically the legal name of your organization and the name of your division or department. For further information, consult certification authority's Web site. |
| Organization:                                                                                                    |
| U.S. Government                                                                                                    |
| Organizational <u>u</u> nit:                                                                                                    |
| USAF OU=PKI OU=DoD                                                                                                    |
|                                                                                                    |
|                                                                                                    |
|                                                                                                    |
|                                                                                                    |
|                                                                                                    |
| < <u>B</u> ack <u>N</u> ext > Cancel                                                                                                    |

Click Next. The Your Site's Common Name screen appears.

Note: The text is case-sensitive. There is a space after the letters U.S. and the word Government. There is also a space after your company name and the letters OU=ORC. There is another space after the letters ORC and the letters OU=ECA.

#### 1.10 The Your Site's Common Name Screen

In the **Common Name** text box, type the domain name of your Web site, for example, *www.testcompany.com* and then click **Next**. The **Common Name** is the Fully Qualified Domain Name (FQDN) of the server that the certificate will be installed on (e.g. *www.testcompany.com*).

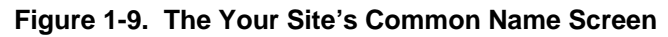

| IIS Certificate Wizard                                                                                                    | ×       |
|----------------------------------------------------------------------------------------------------|---------|
| Your Site's Common Name<br>Your Web site's common name is its fully qualified domain name.                                                                                                    |         |
| Type the common name for your site. If the server is on the Internet, use a valid DP name. If the server is on the intranet, you may prefer to use the computer's NetBIO name.<br>If the common name changes, you will need to obtain a new certificate.<br><u>Common name:</u> | 4S<br>S |
| www.basename.af.mil                                                                                                    |         |
|                                                                                                    |         |
|                                                                                                    |         |
|                                                                                                    |         |
|                                                                                                    |         |
|                                                                                                    |         |
| < <u>B</u> ack <u>N</u> ext >                                                                                                    | Cancel  |

Click Next to display the Geographical Information screen.

#### **1.11** The Geographic Information Screen

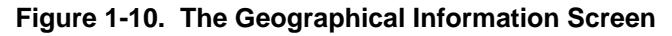

| IIS Certificate Wizard                                                        |                               | ×             |
|-------------------------------------------------------------------------------|-------------------------------|---------------|
| Geographical Information<br>The certification authority requires the followin | g geographical information.   |               |
| <u>C</u> ountry/Region:<br>US (United States) ▼                               |                               |               |
| <u>S</u> tate/province:                                                       |                               |               |
|                                                                               |                               | -             |
| City/Jocality:                                                                |                               |               |
|                                                                               |                               | <b>~</b>      |
| State/province and City/locality must be comp<br>abbreviations.               | olete, official names and ma  | y not contain |
|                                                                               | < <u>B</u> ack <u>N</u> ext : | > Cancel      |

Type the following information in the appropriate text boxes.

- In the Country/Region box, type US (United States). Normally, this does not need to be changed.
- In the State/province box, press Spacebar. To move to the City/locality field, press TAB or click the City/locality box.
- In the **City/locality** box, press **Spacebar**.
- Click Next. The Certificate Request File Name screen appears.

#### 1.12 The Certificate Request File Name

In the **File name** box, enter a file name. Remember the folder where the file is saved. You may also click **Browse** to locate the desired folder. The file name should have a **.txt** extension and is saved in a text format. Click **Next**.

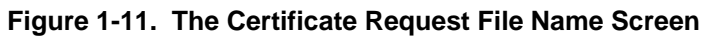

| IIS Certificate Wizard                                                                                               |                 | ×      |
|----------------------------------------------------------------------------------------------------|-----------------|--------|
| Certificate Request File Name<br>Your certificate request is saved as a text file with the file name you<br>specify. |                 |        |
| Enter a file name for the certificate request.                                                                       |                 |        |
| <u>F</u> ile name:                                                                                                   |                 |        |
| c:\certreq.txt                                                                                                    | B <u>r</u> owse |        |
| ,                                                                                                    |                 | _      |
|                                                                                                    |                 |        |
|                                                                                                    |                 |        |
|                                                                                                    |                 |        |
|                                                                                                    |                 |        |
|                                                                                                    |                 |        |
|                                                                                                    |                 |        |
|                                                                                                    |                 |        |
|                                                                                                    |                 |        |
| < Back                                                                                                    | Next>           | Cancel |

#### 1.13 The Request File Summary Screen

After a few moments, the **Request File Summary** screen appears. Read through the summary information on the screen.

- If changes need to be made, click **Back** as many screens as necessary to make changes.
- After making the changes, click **Next** as many times as needed to get back to this screen.
- Click **Next** to display the **Completing the Web Certificate Wizard** screen.

| Figure 1-12. | The Request Fi | ile Summary Screen |
|--------------|----------------|--------------------|
|--------------|----------------|--------------------|

| IIS Certificate Wizard                                                                     |                                                                 | ×             |
|--------------------------------------------------------------------------------------------|-----------------------------------------------------------------|---------------|
| Request File Summary<br>You have chosen to gene                                            | rate a request file.                                            |               |
| To generate the following                                                                  | request, click Next.                                            |               |
| File name:c:\certreq.txt                                                                   |                                                                 |               |
| Your request contains the                                                                  | following information:                                          |               |
| Issued To<br>Friendly Name<br>Country / Region<br>State / Province<br>City<br>Organization | www.afpki.kelly.af.mil<br>www.pki3.com<br>US<br>U.S. Government |               |
| Organizational Unit                                                                        | USAF OU=PKI OU=D₀D                                              |               |
|                                                                                            | < <u>B</u> ack                                                  | lext > Cancel |

#### 1.14 The Completing the Web Server Certificate Wizard Screen

The screen informs you that the certificate request has been successfully completed. This screen displays the file folder and the file name of the certificate request. Click **Finish**.

Figure 1-13. The Completing the Web Server Certificate Wizard Screen

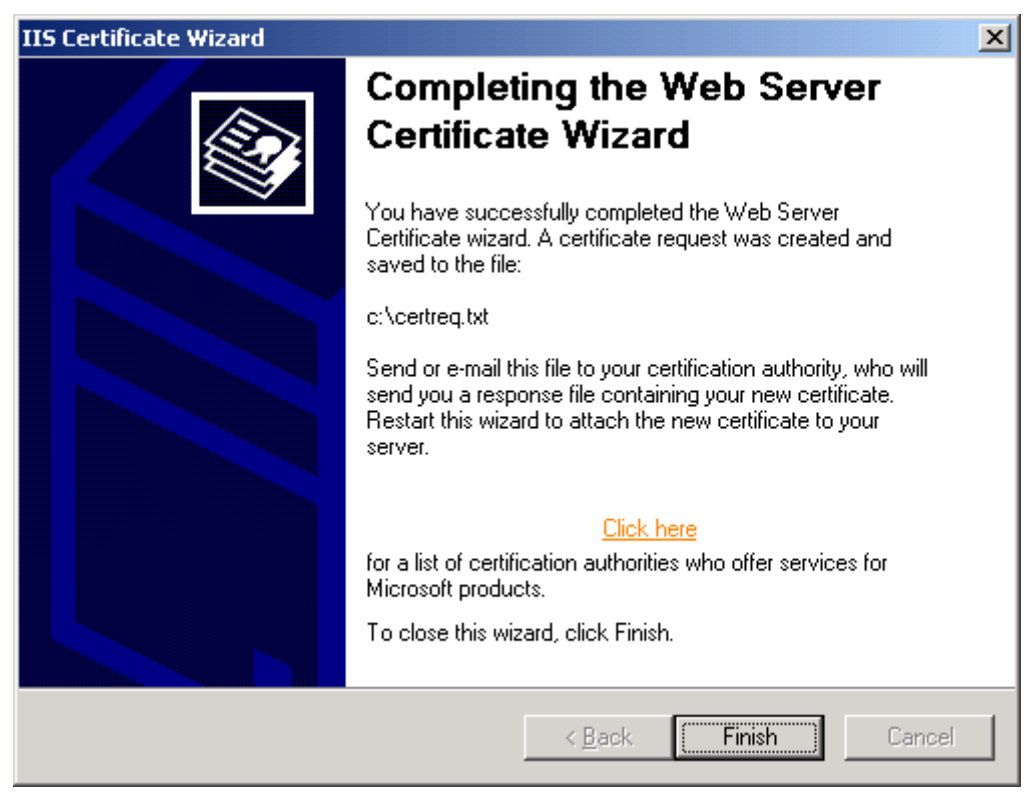

#### 1.15 What's Next

At this point, you will use your Web browser to communicate with the *Certificate Authority* server to submit your certificate request. You will need to open **Windows Notepad** to copy and paste information from the clipboard during this operation.

## 2. Installing the Certificate in IIS5

In this section, you will install the certificate you retrieved (as per the notification email) to the *Microsoft IIS5* Web server. If you have not yet received your notification email do not attempt to perform these steps. You will need to start the **Internet Service Manager**.

**Note:** In this example, SSL is applied to the *Default Web Site*, which is the default Web site installed by *Windows NT/ IIS5*.

#### 2.1 Start the Internet Information Service Manager

Click the **Start** button, point at **Programs**, and then point at **Administrative Tools**. From the submenu, click **Internet Services Manager**. The *Internet Information Services Microsoft Management Console* (MMC) displays.

#### 2.2 Expand the Server

In the Console tree (the left panel), expand \* your Web server name.

Figure 4-1. The Internet Information Microsoft Management Console

| 🚡 Microsoft Management Console -              | [iis - Console Root\In | ternet Information Serve 💶 🗖 🗙       |
|-----------------------------------------------|------------------------|--------------------------------------|
| 📸 <u>C</u> onsole <u>W</u> indow <u>H</u> elp |                        | _ <u>_</u>                           |
| 12 🖻 🖬 11 🕼                                   |                        |                                      |
| 🛛 🕶 Action 💌 View 🔤 🗶 😭 🖻                     |                        | II 🛛 🍄 🔛 📑 🎿 🍖                       |
| Console Root                                  | Name                   | Path 🔺                               |
| E Internet Information Server                 | 🧕 default.asp          |                                      |
| ⊡ <u>,</u> , ≝ ticweb                         | 💽 postinfo.html        |                                      |
| E Default FTP Site                            | 💽 _vti_inf.html        |                                      |
|                                               | S IISSAMPLES           | C:\Inetpub\iissamples                |
|                                               | IISADMIN               | C:\WINNT\System32\inetsrv\iisadmin   |
|                                               | S IISHELP              | C:\WINNT\Help                        |
|                                               | G SCRIPTS              | C:\Inetpub\scripts                   |
|                                               | iisadmpwd              | C:\WINNT\System32\inetsrv\iisadmp\   |
|                                               | 🣴 msadc                | C:\Program Files\Common Files\systen |
| 🗄 🔂 Mail                                      | 🣴 Mail                 | C:\Inetpub\Mail                      |
| 📄 🕀 🛅 cgi-bin                                 | 🚞 cgi-bin              |                                      |
| 🕀 💼 images                                    | 🚞 images               |                                      |
| 📄 💼 💼 Phone Book Servi 🖵                      | Den Phone Book Service | -                                    |
|                                               | <u>آ</u>               |                                      |
| Done                                          |                        |                                      |

#### **2.3** Open the Properties Dialog Box

Right click the desired Web site and from the shortcut menu, click **Properties**. The selected **Web Site Properties** dialog box appears. Set the SSL Port to the number **443**.

Figure 4-2. The Website Properties Screen

| Default Web S                                           | ite Properties                                                | ? ×                                            |
|---------------------------------------------------------|---------------------------------------------------------------|------------------------------------------------|
| Documents<br>Web Site                                   | Directory Security HTTP Head<br>Operators Performance ISAPI F | ders Custom Errors  <br>Filters Home Directory |
| _ web Site Io<br>Description<br>IP Addres:<br>ICP Port: | n: Default Web Site<br>s: 192.168.0.16<br>80 SSL Port:        | Advanced                                       |
| Connection<br>C Unlimit<br>C Limited<br>Connection      | s<br>ed<br>I To: 1,000 connections<br>n Timeout: 900 seconds  |                                                |
| Active lo                                               | Logging<br>og format:<br>xtended Log File Format              | Properties                                     |
|                                                         | OK Cancel                                                     | Apply Help                                     |

**Note:** The SSL port is shown as 443, which is the default port for SSL function. This block may be grayed out if no certificate has ever been installed on this Web site. If so, you must return to this screen after the certificate is installed and set the SSL port to 443. Failure to do so will deny you access to your Web site when you turn SSL on.

#### 2.4 Access the Directory Security Tab

#### Click the **Directory Security** tab

In the Secure communications section, click Server Certificate. This will display the Welcome to the Web Server Certificate Wizard.

Figure 4-3. The Directory Security Tab

| www.pki3.com Properties                                                                                                    | ? ×                                                     |
|----------------------------------------------------------------------------------------------------|---------------------------------------------------------|
| Web Site         Operators         Performance         ISAPI Filters         H           Directory Security         HTTP Headers         Custom Err | Home Directory Documents<br>ors Server Extensions       |
| Anonymous access and authentication control<br>Enable anonymous access and edit the<br>authentication methods for this resource.                    | <u>Edit</u>                                             |
| IP address and domain name restrictions<br>Grant or deny access to this resource using<br>IP addresses or internet domain names.                    |                                                         |
|                                                                                                    | Edįt                                                    |
| Require secure communications and<br>enable client certificates when this<br>resource is accessed.                                                  | Server Certificate<br>View Certificate<br>E <u>d</u> it |
| OK Cancel                                                                                                    | Apply Help                                              |

#### 2.5 Initialize the Web Server Certificate Wizard

Click Next to display the Pending Certificate Request screen.

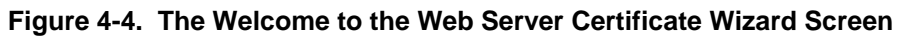

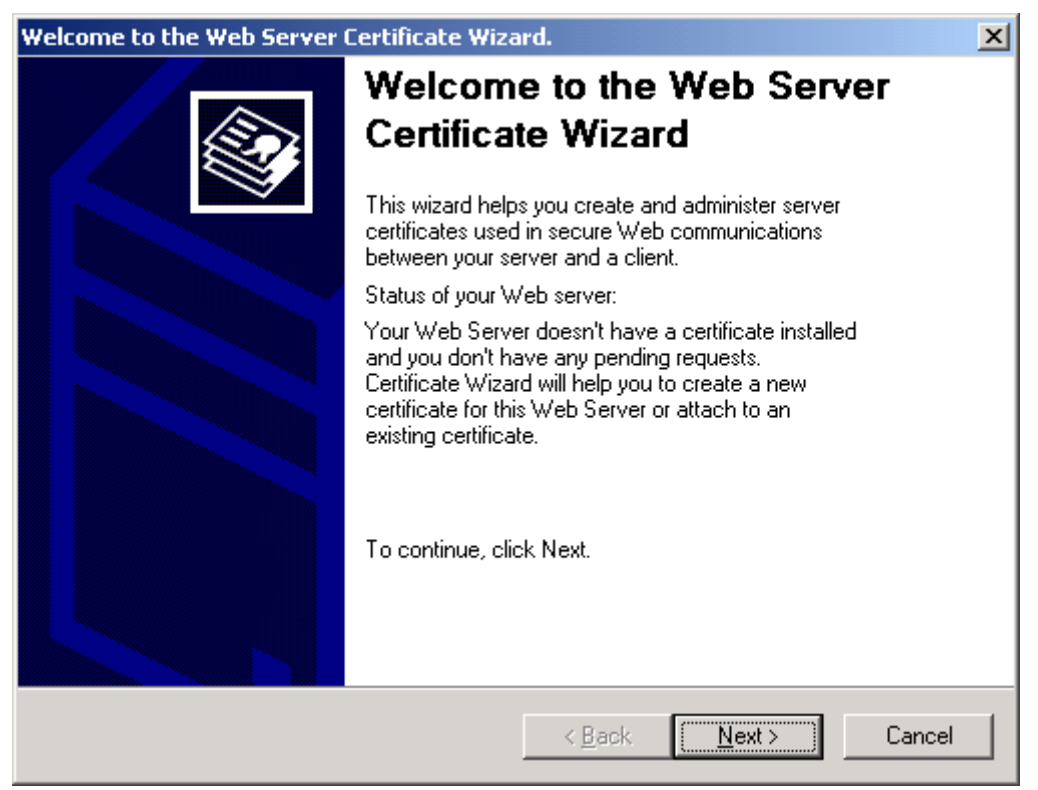

#### 18

#### 2.6 The Pending Certificate Request Screen

Select Process the pending request and install the certificate.

Click Next

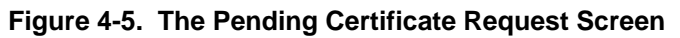

| IIS Certificate Wizard                                                                                                    | ×                               |
|----------------------------------------------------------------------------------------------------|---------------------------------|
| Pending Certificate Request<br>A pending certificate request is a request to wh<br>authority has not yet responded.          | ich the certification           |
| A certificate request is pending. What would yo<br>Process the pending request and install the<br>Delete the pending request | ou like to do?<br>e certificate |
|                                                                                                    |                                 |
|                                                                                                    | < Back Next > Cancel            |

Click Next to display the Process a Pending Request screen.

#### 2.7 The <u>Process a Pending Request</u> screen

Enter the file name and path of the certificate you saved in the previous section. Or, you may click **Browse** to find the certificate.

Figure 4-6. The Process a Pending Request Screen

| IIS Certificate Wizard                                                                                                    | ×      |
|----------------------------------------------------------------------------------------------------|--------|
| Process a Pending Request<br>Process a pending certificate request by retrieving the file that contains<br>the certification authority's response. |        |
| Enter the path and file name of the file containing the certification authority's respo                                                            | nse.   |
| Path and file name:                                                                                                    |        |
| C:\sslcert.crt Bjows                                                                                                    | ə      |
| ,                                                                                                    |        |
|                                                                                                    |        |
|                                                                                                    |        |
|                                                                                                    |        |
|                                                                                                    |        |
|                                                                                                    |        |
|                                                                                                    |        |
|                                                                                                    |        |
|                                                                                                    |        |
| ( Pack                                                                                                    | Cancel |
|                                                                                                    |        |

Click Next to display the Certificate Summary screen.

#### 2.8 The <u>Certificate Summary</u> Screen

Read the information contained in this screen and then click Next.

Figure 4-7. The Certificate Summary Screen

| IIS Certificate Wizard                                                                                                    | d                                                                                                    | ×      |
|----------------------------------------------------------------------------------------------------|----------------------------------------------------------------------------------------------------|--------|
| Certificate Summary<br>You have chosen                                                                                                    | <b>y</b><br>to install a certificate from a response file.                                                                       |        |
| To install the follow                                                                                                    | ving certificate, click Next.                                                                                                    |        |
| File name:                                                                                                    | C:\sslcert.crt                                                                                                    |        |
| Certificate details:<br>Issued To<br>Issued By<br>Expiration Date<br>Friendly Name<br>Country / Region<br>Organization<br>Organizational Unit | win2ksrvr<br>PKITIC Certificate Manager<br>10/2/2001<br>www.pki3.com<br>US<br>US<br>US<br>U.S. Governement<br>USAF OU=PKI OU=DoD |        |
|                                                                                                    | < <u>B</u> ack <u>Next</u> >                                                                                                    | Cancel |

**Note:** If changes need to be made, click **Back** as many screens as needed and make the necessary changes. Click **Next** as many times as needed to return to this screen.

This will display the Completing the Web Server Certificate Wizard screen.

#### 2.9 The Completing the Web Server Certificate Wizard Screen

Click Finish to return to the Directory Security tab.

#### Figure 4-8. The Completing the Web Server Certificate Wizard Screen

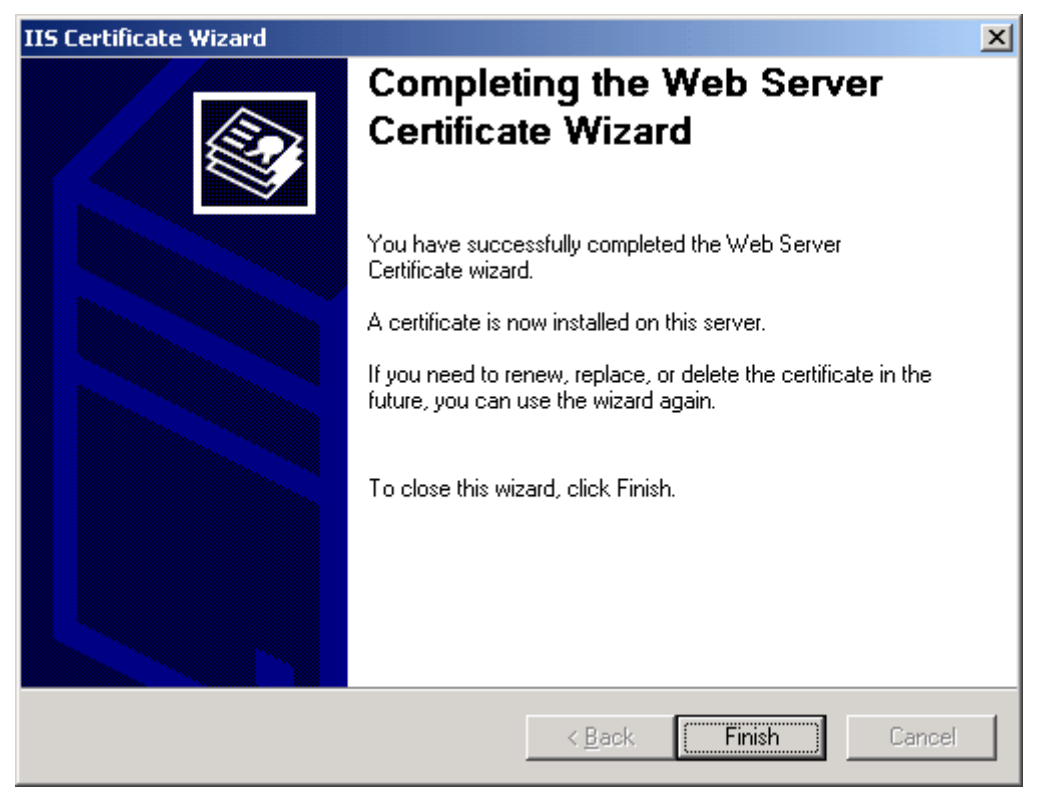

Notice that under the **Secure communications** section, the **View Certificate** and **Edit** buttons are now available.

#### 2.10 The Edit Secure Communications Screen

#### Figure 4-9. The Directory Security Tab After Processing a Certificate Request

| www.pki3.com Properties                                                                       | <u>?</u> ×                                              |
|-----------------------------------------------------------------------------------------------|---------------------------------------------------------|
| Web Site Operators Performance ISAPI Filters H<br>Directory Security HTTP Headers Custom Erro | fome Directory   Documents  <br>ors   Server Extensions |
| Anonymous access and authentication control                                                   |                                                         |
| Enable anonymous access and edit the authentication methods for this resource.                | Edit                                                    |
| □ IP address and domain name restrictions                                                     |                                                         |
| Grant or deny access to this resource using<br>IP addresses or internet domain names.         |                                                         |
|                                                                                               | Edit                                                    |
| C Secure communications                                                                       |                                                         |
| Require secure communications and enable client certificates when this                        | Server Certificate                                      |
| resource is accessed.                                                                         | View Certificate                                        |
|                                                                                               | E <u>d</u> it                                           |
|                                                                                               |                                                         |
| OK Cancel                                                                                     | Apply Help                                              |

In the **Secure communications** section, click the **Edit** button. The **Secure Communications** dialog box appears.

#### 2.11 Enabling SSL Communications

- Click the **Require Secure Channel (SSL)** box.
- Click **Require 128-bit encryption**.

**Note:** Depending on your requirement you may need to require client certificates. Only select this option if you wish to restrict access to your web server to clients who have their own Identity Certificates.

• Click **OK** to return to the Web site properties screen.

| Figure 4-10 | The Secure | Communications | Screen  |
|-------------|------------|----------------|---------|
| $r_{1}$     |            | Communications | OCICEII |

| Secure Communic                                                                                     | ations           |
|----------------------------------------------------------------------------------------------------|------------------|
| Require secure                                                                                      | channel (SSL)    |
| Require <u>1</u> 28-b                                                                               | it encryption    |
| Client certificates -                                                                               |                  |
| Ignore client of                                                                                    | ertificates      |
| ○ <u>A</u> ccept client                                                                             | certificates     |
| C Require client                                                                                    | certificates     |
| Lient certificates<br>accounts. This al<br>using client certific<br>Enable certific<br>Current CTL: | ate trust list   |
| Danon o L                                                                                           | ,                |
|                                                                                                    | Ne <u>w</u> Edjt |
|                                                                                                    | OK Cancel Help   |

**Note:** The DoD PKI and by extension the ECA PKI requires that 128-bit encryption algorithms be used.

#### 2.12 Setting the SSL Properties

On the **Administration Web Site Properties** dialog box, click the **Web Site** tab. In the **SSL Port** field, make sure the number **443** is displayed. If not present, enter 443. This is the default port number for SSL communications.

| Figure 4-11. | Assigning th | e SSL | Port Screen |
|--------------|--------------|-------|-------------|
|              |              |       |             |

| www.pki3.com Propertie                   | es 🤶 🕺                                                                                             |
|------------------------------------------|----------------------------------------------------------------------------------------------------|
| Directory Security<br>Web Site Operators | HTTP Headers Custom Errors Server Extensions<br>Performance ISAPI Filters Home Directory Documents |
| Web Site Identification                  |                                                                                                    |
| Description:                             | www.pki3.com                                                                                       |
| IP Address:                              | 137.242.16.166                                                                                     |
| ICP Port:                                | 80 SSL Port: 443                                                                                   |
| Connections                              |                                                                                                    |
| <u> <u> U</u>nlimited </u>               |                                                                                                    |
| C Li <u>m</u> ited To:                   | 1,000 connections                                                                                  |
| Connection Timeout:                      | 900 seconds                                                                                        |
| HTTP Keep-Alive                          | s Enabled                                                                                          |
| Enable Logging -                         |                                                                                                    |
| Acti <u>v</u> e log format:              |                                                                                                    |
| W3C Extended Lo                          | g File Format                                                                                      |
|                                          |                                                                                                    |
|                                          |                                                                                                    |
| [                                        | OK Cancel <u>A</u> pply Help                                                                       |

Click **OK**. Close the *Internet Information Manager* and save all settings.

At this point, the Web server is SSL enabled.

## **3.** Obtaining and installing the ECA Root Certificate Chain

# **3.1** Trusted CA installation using the Windows Certificate Manager Import Wizard.

**Note:** Use this process only if procedure at section 5.1 does not work OR you simply prefer this method in lieu of section 5.1

Step 1. Download the Base 64 encoded certificate chain from the following URL: https://afpki.lackland.af.mil/assets/files/DoDcert\_chainB64.zip

This file contains the DoD Class 3 Root and all the appropriate Intermediate CAs. It is updated as new CAs are added to the infrastructure.

#### Step 2. Use WinZIP to extract the Base 64 encoded certificate files.

The current list of CAs in the DoD PKI Trust Chain can be found at: <u>https://afpki.lackland.af.mil/html/rootchaininstallation.asp</u>

- Certificates identified as Root are installed as Trusted Root Certification Authorities in the Web server.
- Certificates identified with numbers such as CA-5, EMAIL CA-5, etc. are installed as Intermediate or Chaining CAs
- All certificates are placed in the Local Computer store to make them usable by all processes and users running on the computer.

#### Step 3. Start *Windows Explorer* and locate the Class3\_Root\_B64.cer file.

Note: This process must be performed as the Administrator.

**Step 4.** Double click on the .cer file to start the **Microsoft Certificate Wizard** process

| Certificate ?X                                                                                                    |
|----------------------------------------------------------------------------------------------------|
| General Details Certification Path                                                                                                    |
|                                                                                                    |
| Certificate Information                                                                                                    |
| This certificate is intended to:                                                                                                    |
| <ul> <li>Ensures the identity of a remote computer</li> <li>Proves your identity to a remote computer</li> <li>Ensures software came from software publisher</li> <li>Protects software from alteration after publication</li> <li>Protects e-mail messages</li> <li>Allows data to be signed with the current time</li> </ul> |
| Issued to: DoD CLASS 3 Root CA                                                                                                    |
| Issued by: DoD CLASS 3 Root CA                                                                                                    |
| <b>Valid from</b> 5/19/2000 <b>to</b> 5/14/2020                                                                                                    |
| Install Certificate Issuer Statement                                                                                                    |
| OK                                                                                                    |

Figure 5-1. The Certificate Information Screen

Click Install Certificate to display the Certificate Manager Import Wizard.

#### Step 5. The Certificate Import Wizard Screen

#### Figure 5-2. The Welcome to the Certificate Manager Import Wizard Screen

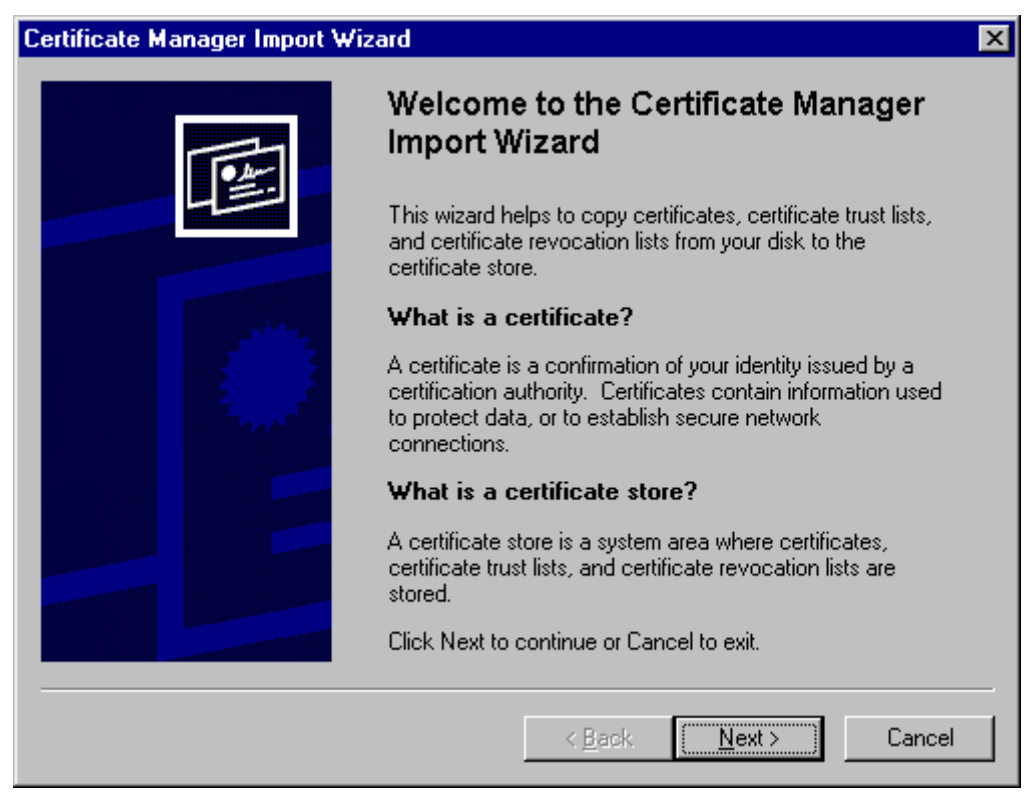

After reading the information on this screen, click **Next** to display the **Select the Certificate Store** screen.

#### Step 6. Select the Certificate Store Screen

Click **Place all certificates into the following store** and then click **Browse** to display the **Select a Certificate Store** screen.

#### Figure 5-3. The Select a Certificate Store Screen

| Certificate Manager Import Wizard                                          | ×                                    |
|----------------------------------------------------------------------------|--------------------------------------|
| Select a Certificate Store<br>Certificate stores are system areas where ce | ertificates are stored.              |
| Select the certificate store for the new certif                            | ïcates.                              |
| <ul> <li>Automatically select the certificate store</li> </ul>             | ore based on the type of certificate |
| • Place all certificates into the following                                | g store                              |
| Certificate store:                                                         | <u>Browse</u>                        |
|                                                                            | < <u>B</u> ack <u>N</u> ext > Cancel |

- Select <u>Trusted Root Certification Authorities / local computer</u> for ROOT CA only.
- Select Intermediate Certificate Authorities / local computer for all other certificates such as CA-5, EMAIL CA-5, CA-6, EMAIL CA-6 etc.

#### Step 7. Select the Certificate Store Screen

#### Figure 5-4. The Select Certificate Store Screen

| Select Certificate Store                                                                                                    | ? × |
|----------------------------------------------------------------------------------------------------|-----|
| Select a certificate store you wish to use                                                                                                    |     |
| Personal     Trusted Root Certification Authorities     Registry     Cocal Computer     Enterprise Trust     Intermediate Certification Authorities     Other People | •   |
| Show Physical Slores                                                                                                    |     |
| OK Cano                                                                                                    | cel |

Click to place a checkmark in the **Show Physical Stores** box and expand the **Trusted Root Certification Authorities** list as shown and click **Local Computer**. Click **OK** to return to the **Select a Certificate Store** screen. The screen should look like the following:

Figure 5-5. The Select a Certificate Store after Selecting the Local Computer

| Certificate Manager Import Wizard                                                                | × |
|--------------------------------------------------------------------------------------------------|---|
| Select a Certificate Store<br>Certificate stores are system areas where certificates are stored. |   |
| Select the certificate store for the new certificates.                                           |   |
| <ul> <li>Place all certificates into the following store</li> <li>Certificate store:</li> </ul>  |   |
| Trusted Root Certification Authorities\Local Computer Browse                                     |   |
|                                                                                                  |   |
|                                                                                                  |   |
| < <u>B</u> ack <u>N</u> ext > Cance                                                              | 3 |

Click Next to display the Completing the Certificate Wizard Import screen.

#### Step 8. Completing the Certificate Wizard Import Screen

Click **Finish** to complete the import process.

Figure 5-6. The Completing the Certificate Manager Import Wizard Screen

| Certificate Manager Import Wiz | ard                                                                                  |                                                                 | × |
|--------------------------------|--------------------------------------------------------------------------------------|-----------------------------------------------------------------|---|
|                                | Completing the Certific<br>Import Wizard                                             | cate Manager                                                    |   |
|                                | You have successfully completed th<br>Import wizard.                                 | e Certificate Manager                                           |   |
|                                | You have selected the following for<br>Certificate Store Selected by User<br>Content | the import operation:<br>Trusted Root Certificat<br>Certificate |   |
|                                | < <u>B</u> ack                                                                       | -inish Cancel                                                   |   |

You will see the **Certificate Manager Import Wizard** confirmation screen reporting that the import process was successful. Click **OK**.

Figure 5-7. The Import Successful Screen

| Certificat | e Manager Import Wizard    | × |
|------------|----------------------------|---|
| •          | The import was successful. |   |
|            | [ OK ]                     |   |

## **Note:** You must repeat this process (Steps 4 through 8) for the remaining Certificate Authority Certificates identified in Step 2

After all certificates have been installed, the server must be shut down and restarted.

This completes the installation process for the server.

## 4. Installing the DoD Root Certificate Chain in the Browser

All prospective users of your SSL-enabled Web site must accept the **DoD PKI Root Certificate Chain** in their browsers. These browsers must be U.S. High Encryption-capable (128-bit).

### 4.1 Using Internet Explorer

If you are using Microsoft Internet Explorer, you may install the root certificate chain by using the executable file found at

<u>https://afpki.lackland.af.mil/html/rootchaininstallation.asp</u>. This file may also be used for pushing the root certificate chain out across the entire domain using tools such as System Management Server (SMS).

#### 4.2 Using Netscape Communicator

If you use a *Netscape* browser (4.06 or newer), follow the directions at <u>https://afpki.lackland.af.mil/html/import\_netscape.asp</u>

### Appendix A

#### Acronyms

| CA      | Certificate Authority                           |
|---------|-------------------------------------------------|
| COMSEC  | Communications Security                         |
| CRL     | Certificate Revocation Lists                    |
| DoD     | Department of Defense                           |
| FAQ     | Frequently Asked Question                       |
| FQDN    | Fully Qualified Domain Name                     |
| IA      | Information Assurance                           |
| ID      | Identification                                  |
| IIS     | Internet Information Services                   |
| IP      | Internet Protocol                               |
| LDAP    | Lightweight Directory Access Protocol           |
| LRA     | Local Registration Authority                    |
| MMC     | Microsoft Management Console                    |
| NIPRNet | Non-Classified Internet Protocol Router Network |
| OS      | Operating System                                |
| OU      | Organizational Unit                             |
| PKCS    | Public Key Cryptography Standard                |
| РКЕ     | Public Key Enabling                             |
| PKI     | Public Key Infrastructure                       |
| RA      | Registration Authority                          |
| SIPRNet | Secret Internet Protocol Network                |
| SMS     | System Management Server                        |
| SPO     | System Program Office                           |
| SSL     | Secure Sockets Layer                            |

TATrusted AgentURLUniform Resource LocatorUSAFUnited States Air Force